## STAPPENPLAN STARTEN MET EDI

| Voorbereidingen edi                                                                                                    |                     |                        |
|----------------------------------------------------------------------------------------------------|---------------------|------------------------|
| Stap 1: kies met welke leverancier (hst 2)Vraag op bij leverancier:-hoofd/artikelgroepen-maatbalken-kleuren-merken-ILN nummer(s) leverancier                                                                                                    | Gevraagd /<br>keuze | Gekregen /<br>verwerkt |
| Stap 2: aanmaken/aanvullen stamgegevens leverancier (hst 2)<br>Vul in ieder geval het ILN van de leverancier in bij de stamgegevens.                                                                                                    |                     |                        |
| <b>Stap 3: kies hoe de gegevens uitgewisseld gaan worden (hst 2.2)</b><br>Via tussenpersoon of niet<br>Via email of via ftp                                                                                                    |                     |                        |
| <b>Stap 4: vraag een eigen ILN aan (hst 2.3)</b><br>Dit kan via een tussenpersoon, een inkoopcombinatie of bij easyPOS.<br>Vul dit nummer in bij je eigen bedrijfsgegevens onder stamgegevens.                                                                                                    |                     |                        |
| Stap 5: eancodes invoeren of voorraad overzetten? (hst 3)<br>Neem een besluit aan de hand van de genoemde punten in hfd 3.<br>Wil je eancodes toevoegen aan bestaande nummers dan moet je dat doen vóór<br>je het eerste pricat bestand inleest. Wil je de voorraad over zetten dan doe je<br>dat nadat je de pricat hebt ingelezen. |                     |                        |

## Vertaaltabellen instellen voor deze leverancier

| <b>Stap 6: bij leverancier vragen of alle merken in een pricat zitten (hst 4.1)</b><br>Zo ja, dan heb je aan 1 vertaaltabel voor deze leverancier genoeg, anders heb<br>je er meer nodig. |  |
|----------------------------------------------------------------------------------------------------|--|
| Stap 7: edi modules en vertaaltabellen bestellen bij easyPOS (hst 4.1)                                                                                                    |  |
| Stap 8: stamgegevens invullen (hst 4.2)<br>– hoofdgroepen<br>– artikelgroepen<br>– merken<br>– kleuren                                                                                    |  |
| Stap 9: bovenste deel vertaaltabel invullen (hst 4.2)<br>Pas de instellingen zodanig aan dat de juiste gegevens op de juiste plek<br>komen te staan bij de volgnummers.                   |  |
| Stap 10: hoofdgroepvertaling instellen (hst 4.2)                                                                                                    |  |
| Stap 11: kleurvertaling instellen (hst 4.2)                                                                                                    |  |
| Stap 12: merkvertaling instellen (hst 4.2)                                                                                                    |  |
| Stap 13: maak nieuwe maatnummers aan op de verzamelmaatbalk voor deze leverancier (hst 4.3)                                                                                               |  |
| Stap 14: maak nieuwe maatbalken aan voor deze leverancier (hst 4.3)<br>Deze maatbalken zijn gebaseerd op de nieuwe maatnummers uit stap 13.                                               |  |
| Stap 15: maak de vertaling van de maat in de pricat naar het juiste nieuwemaatnummer in de juiste maatbalk (hst 4.3)                                                                      |  |
| Stap 16: zet de vertaling van de maatbalken op 1: iedere maat apart<br>behandelen en dan de juiste maatbalk zoeken (hst 4.3)                                                              |  |

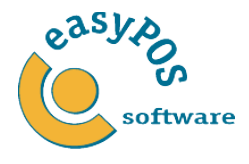

## Verbinding maken en inlezen pricat

| Stap 17: verbinding maken! (hst 5)                                                                                                    |  |
|----------------------------------------------------------------------------------------------------|--|
| Stap 18: berichten ophalen / opslaan (hst 5)                                                                                                    |  |
| Stap 19: pricat inlezen! (hst 6.1)                                                                                                    |  |
| <b>Stap 20: controleren nieuwe volgnummers (hst 6.2)</b><br>Kijk aan de hand van de samenstelling van de serie of de volgnummers logisch<br>zijn aangemaakt.                                                                                                    |  |
| <ul> <li>Stap 21: zet bestaande voorraad oude volgnummers over naar de nieuwe volgnummers (hst 6.3)</li> <li>bewaar de originele lijsten voor de accountant!</li> <li>gebruik de bestelcode/kleur uit de lijst met de nieuwe nummers om in de lijst met oude nummers te zoeken</li> <li>oude nummers worden vaak 2 of meer nieuwe nummers</li> <li>zet eerst de voorraad bij de nieuwe nummers erin, controleer, verwijder dan pas de voorraad bij de oude nummers</li> <li>controleer de totalen per hoofdgroep door de lijst met aantallen &lt;&gt; 0 opnieuw te draaien</li> </ul> |  |

| Inlezen / verzenden andere edi bestanden                                                                                                    |  |
|----------------------------------------------------------------------------------------------------|--|
| Stap 22: maak nieuwe nabestellingen aan via Transacties > Orders > Nabestellen als dat nodig is (hst 7)                                                                                                    |  |
| Stap 23: exporteer de orders via Import/Export > edi > orders > exporteren<br>(hst 7)                                                                                                    |  |
| Stap 24: lees eerst de pricat die bij de ordrsp hoort in! (hst 8)                                                                                                    |  |
| Stap 25: controleer de controlelijst en lees de ordrsp in (hst 8)<br>Als je een ordrsp 2 keer inleest, heb je ook ineens 2 keer zoveel besteld!                                                                                                    |  |
| Stap 26: controleer de controlelijst van de desadv (hst 9)                                                                                                    |  |
| Stap 27: als de controlelijst klopt met de werkelijkheid lees dan de desadv<br>in (hst 9)<br>Als je een desadv 2 keer inleest, heb je ook ineens 2 keer zoveel geleverd<br>gekregen (en dus een te hoge voorraad)!                                                      |  |
| Stap 28: inkoopcombinatie (hst 10)         –       ILN van de inkoopcombinatie         –       voorbeeld van pricat         –       voorbeeld van ordrsp         –       voorbeeld van desadv         –       voorbeeld van slsrpt         –       voorbeeld van invrpt |  |
| <b>Stap 29: zet de instellingen voor salesrapporten goed (hst 11)</b><br>Als je de scripts hebt ingesteld bij easyConnect dan verloopt het verzamelen en verzenden van de slsrpt automatisch (als automatisch verwerken tenminste aan staat).                           |  |
| <b>Stap 30: zet de instellingen voor inventoryrapports goed (hst 12)</b><br>Als je de scripts hebt ingesteld bij easyConnect dan verloopt het verzamelen en verzenden van de invrpt automatisch (als automatisch verwerken tenminste aan staat).                        |  |

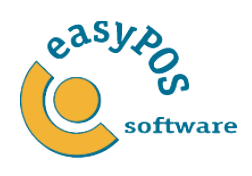